Руководство пользователя для организаций и физических лиц

# ФОНД НАРОДНОГО ЕДИНСТВА НИЖЕГОРОДСКАЯ ОБЛАСТЬ

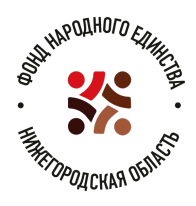

### Вход на платформу Фонда народного единства

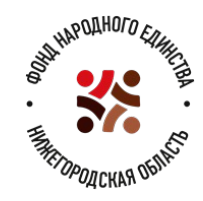

Платформа расположена по адресу https://fne.nobl.ru/

На стартовой странице открывается возможность для организации стать партнёром Фонда, а для физического лица сделать пожертвование в Фонд путём перечисления средств с банковской карты.

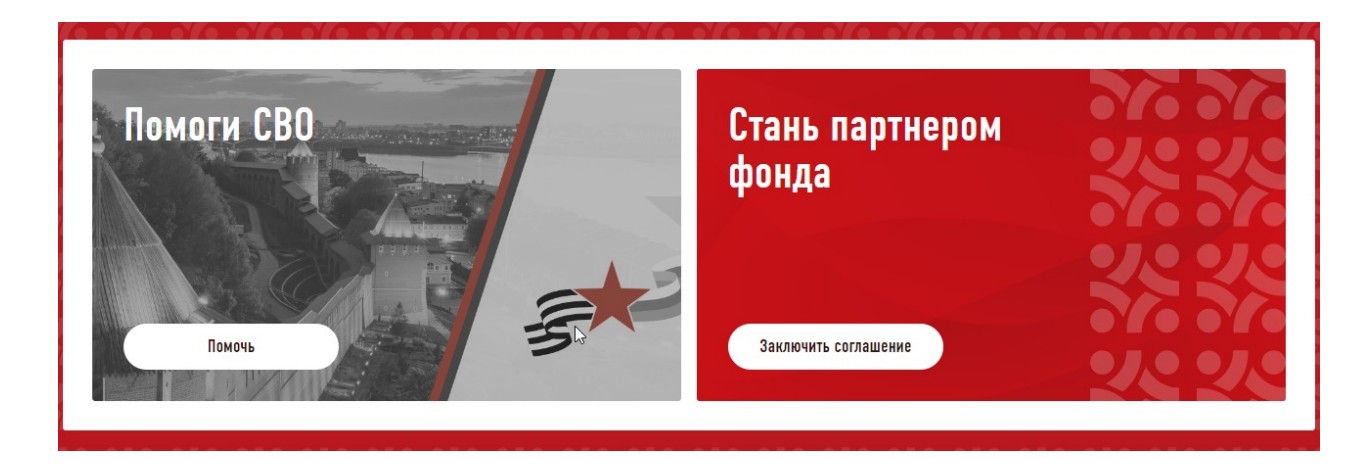

### Первый вход на платформу Фонда для юридических лиц

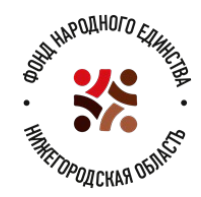

Осуществляется с Главной страницы через кнопку «Заключить соглашение»

Вход необходимо осуществлять с использованием ЭП, в реквизитах которой указан должен присутствовать ИНН организации. В этом случае при входе ваша организация с указанием основных реквизитов будет создана автоматически. Необходимо будет проверить внесённую информацию и заполнить пустые поля Обязательные для заполнения поля отмечены звёздочками

Полное наименование организации: \*

Сокращенное наименование организации: \*

При возникновении проблем со входом необходимо обратиться в техническую поддержку –

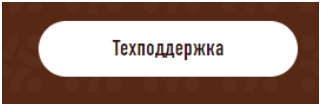

### Личный кабинет Организации на Платформе. Вкладка «Соглашение»

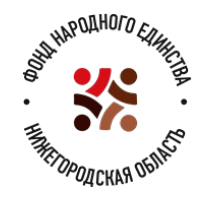

Главная / Личный кабинет / Организация

#### Организация

ПЛАТЕЖИ СОГЛАШЕНИЕ УВЕДОМЛЕНИЯ ОРГАНИЗАЦИЯ ПРОФИЛЬ

ЛЬ ВЫХОД

После заполнения всей необходимой информации об организации

открывается вкладка Соглашение, на

которой представлено автоматически сформированное Соглашение, с содержанием которого необходимо ознакомиться и подписать

документ ЭП. Подписание должно осуществляться руководителем организации.

После подписания и отправки на этой вкладке будет отображаться информация о статусе рассмотрения Соглашения.

После подписания Соглашения руководителем Фонда на этой вкладке будет размещён печатный образ

Соглашения с отображением синих оттисков ЭП и указанием, что документ подписан ЭП.

| Эл                 | аектронный документ отправлен и подлисан ЭП 🛛 👰<br>Страница 1 из 5                                                        |
|--------------------|----------------------------------------------------------------------------------------------------|
|                    | Форма Соглашения утверждена<br>приказом министерства социалькой<br>политики Нижегородской области<br>от 17.10.2024_№ 914_ |
|                    | Партнерское соглашение № 5212004711                                                                                       |
| г. Нижний Новгород | 29 октября 2024 год                                                                                                    |

## Личный кабинет организации. Вкладка «Пожертвования»

На этой вкладке отображаются операции, связанные с пожертвованиями: Запланированные пожертвования, Оплаченные и Поступившие в Фонд (Подтверждённые), и их статусы.

Сюда приходит сообщение от Фонда с образцом заполнения Платёжного поручения. Образец заполнения Можно скачать, нажав на иконку в правой части строки :

После оплаты **необходимо** нажать на иконку «Загрузить платёжку» и **отправить в Фонд информацию о перечисленном Пожертвовании** (дату и сумму), приложив скан Платежное поручение № 16 документа о перечислении.

В футере страницы расположена кнопка с запросом информации об операциях по использованию

Пожертвований организации:

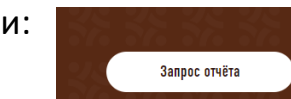

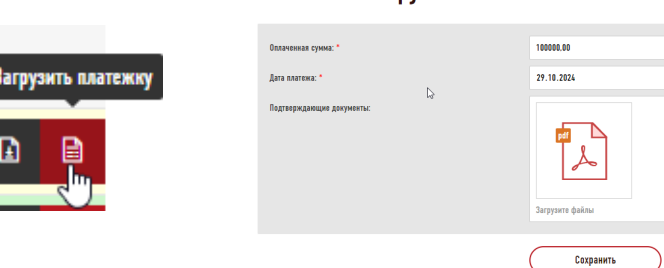

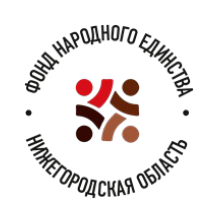

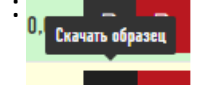

### Личный кабинет организации. Вкладка «Уведомления»

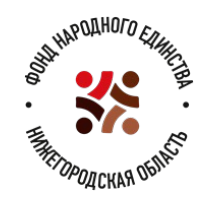

В этой вкладке будут отображаться уведомления и сообщения, рассылаемые сотрудниками Фонда. Сюда же будет направлен запрошенный Отчет об операциях по расходованию пожертвований организации. О поступлении новых уведомлений и их количестве будет сигнализировать цифровая индикация:

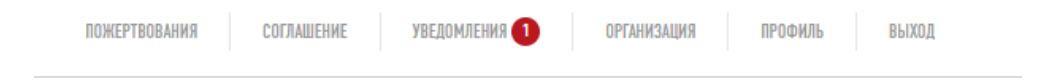

Внутри вкладки непрочитанное сообщение будет отмечено стикером «Новое»:

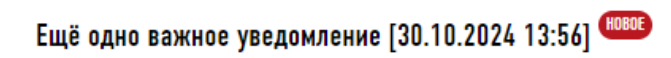

### Дополнительная информация

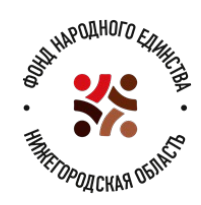

Вход в личный кабинет организации возможен только по ЭП, в реквизитах которой прописан ИНН организации.

После двустороннего подписания Соглашения со стороны Партнёра Фонда и Фонда при входе представителя Организации в ЛК он сразу перенаправляется на вкладку «Пожертвования».

При возникновении сбоев при входе на платформу необходимо обратиться в службу технической поддержки

платформы через кнопку

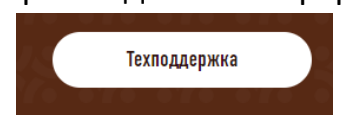

Документы фонда открываются при нажатии иконки на Главной странице:

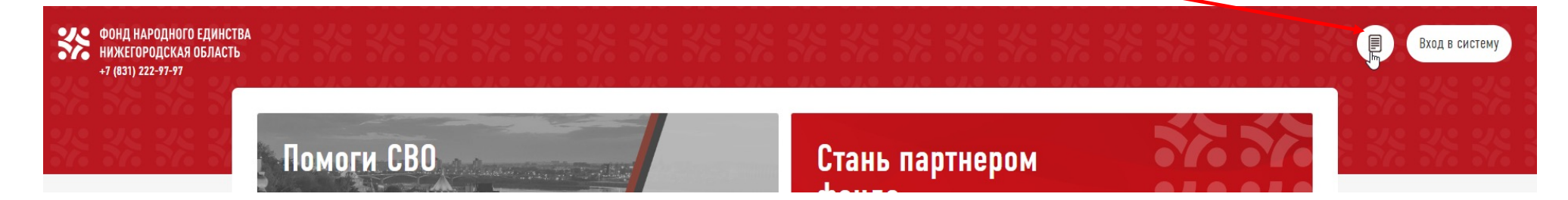